- 1. Apri il programma di database Microsoft Access o Libre Office Base.
- 2. Crea un database con il nome "magazzino" e salvalo in una cartella.
- 3. Crea una tabella in visualizzazione struttura con i seguenti campi:

"codice" di tipo testo con dimensione 10

"nome" di tipo testo con dimensione 30

"prezzo" di tipo valuta.

"luogo\_produzione" di tipo testo con dimensione 10

"data\_produzione" di tipo data , formato data in cifre

- 4. Imposta il campo "codice" come chiave primaria.
- 5. Salva la tabella con il nome "alimenti".
- 6. Apri la tabella e inserisci i seguenti record: 00A100 piselli 5,00 Bolzano 16/08/2012 00A101 manzo 6,20 Trento 18/08/2012
- 7. Ordina la tabella in ordine crescente rispetto al nome.
- 8. Sposta la colonna "luogo\_produzione" prima della colonna "prezzo".
- 9. Crea una maschera per l'inserimento di dati nella tabella appena creata che visualizzi tutti i campi.
- 10. Salvala con il nome "produzione"
- 11. Apri la maschera e posizionati, utilizzando l'apposito pulsante sul nuovo record da inserire.
- 12. Inserisci il seguente record:00A102 verdura 7,10 Verona 17/09/2012
- 13. Chiudi la maschera.
- 14. Riapri la tabella "produzione".
- 15. Utilizzando la funzioni di trova e sostituisci cambia la città "Bolzano" in "Merano".
- 16. Crea una query in visualizzazione struttura sulla tabella "produzione" che fornisca soltanto "codice", "nome" e "prezzo" dei prodotti con Luogo di produzione "Merano".
- 17. Salva la query con il nome "luogo".
- 18. Visualizza il risultato della query.
- 19. Modifica la query in modo che visualizzi solo "nome" e "prezzo" dei prodotti con "data\_produzione" il mese di settembre del 2012, senza tenere conto del "luogo\_produzione".
- 20. In visualizzazione struttura, visualizza il risultato della query utilizzando l'apposito pulsante della barra degli strumenti.

Francesco Bragadin- www.whymatematica.com

- 21. Crea un report sulla tabella "produzione" che visualizzi tutti le informazioni presenti nella tabella, in ordine crescente per "codice" e chiamalo con lo stesso nome della tabella.
- 22. Imposta l'orientamento della pagina del report in Orizzontale.
- 23. Aggiungi la seguente intestazione di pagina al report: "Produzione anno 2012".
- 24. Nella tabella "produzione" aggiungi una regola di validazione al campo "data\_produzione" in modo che la data sia inferiore all'anno 2012.
- 25. Inserisci il seguente messaggio di errore: "Questa tabella è relativa alla produzione dell'anno 2012".
- 26. Verifica i dati esistenti con la regola inserita.
- 27. Utilizza la maschera "produzione" per aggiungere il seguente record: 00A103 tacchino 6,25 Treviso 12/01/2014
- 28. Verifica se compare il messaggio di errore.
- 29. Cambia la data di produzione in 12/10/2012.
- 30. Chiudi il programma Microsoft Access o Libre Office Calc.

Francesco Bragadin- www.whymatematica.com